ιüο

NHO

## **INNOVOLTUS** New things under the sun

୍

JULL

Brain of your energy management

| Details |  |  | 3 |  |
|---------|--|--|---|--|
|---------|--|--|---|--|

## Details

Deze functionaliteit noemen we de Optimizer, niet te verwarren met de optimizers (een apparaat) dat in sommige gevallen op de zonnepanelen worden geïnstalleerd. Bij de optimizer (1) op het portaal kan je bekijken wat de voorspellingen en het resultaat van de Jullix Optimizer is wanneer je een dynamisch tarief met optimizer hebt ingesteld.

Op het portaal kan je via de de **Optimizer** knop <sup>3</sup> 1 de optimizer monitoren. Je komt op de **Optimizer**-pagina terecht. In het detailsvenster(2) zie het gebruiksprofiel(5) en de voorspelling van

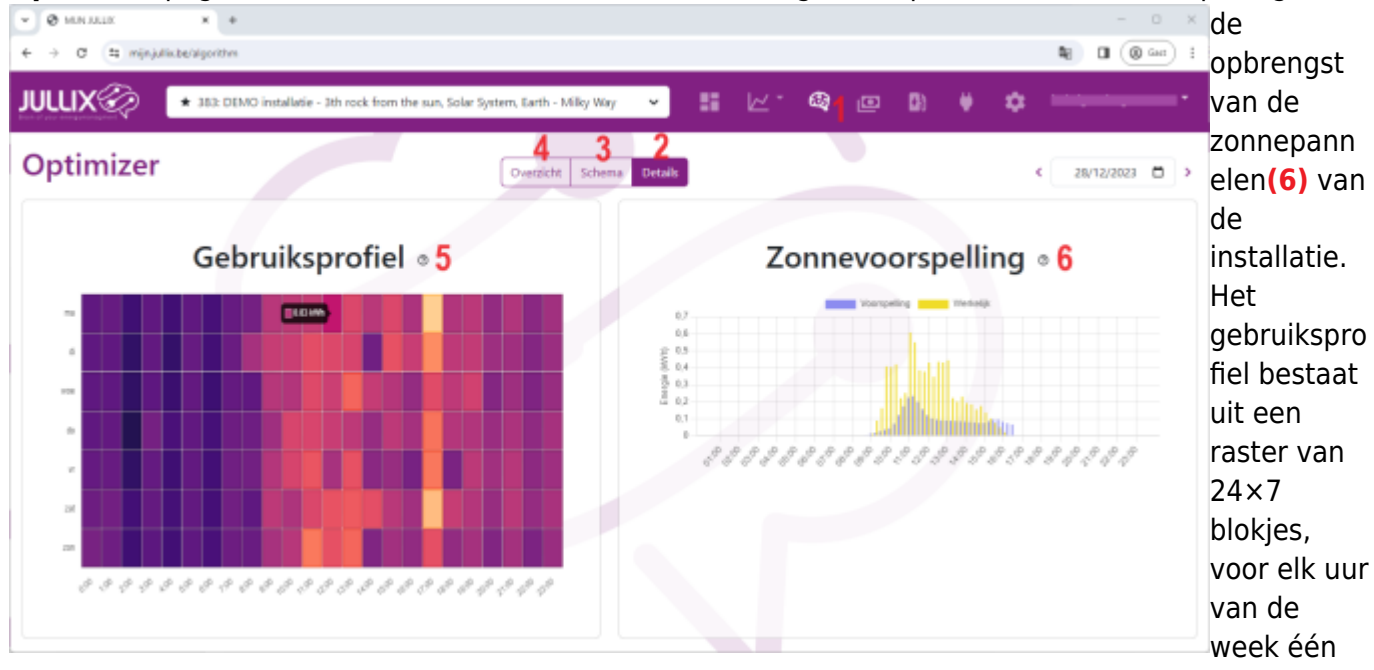

blokje. Hoe donkerder het blokje hoe lager het verbruik, hoe lichter het blokje hoe hoger het verbruik. Als je met de muis over de blokjes beweegt krijg je de effectieve waar de zien in de tooltip.

Er naast zie je de voorspelling van de opbrengst van de zonnepanelen. De effectieve opbrengst komt er bij in het geel.

In de datum-kiezer kan je ook op andere dagen gaan kijken in het verleden.